## **Filtering in Outlook Express**

We've heard from many of our members that they prefer using a desktop client, like Outlook Express to view their email. Below are instructions for using the Outlook Express wizard to set up folders and filter your messages.

For a walkthrough of this process with images of each step, visit: <a href="http://email.about.com/od/outlookexpresstips/ss/wt101603.htm">http://email.about.com/od/outlookexpresstips/ss/wt101603.htm</a>

To create a filter and new folder:

1) Highlight a message from the sender whose emails you want to filter (one from **adrp-list@memberclicks.com)**.

2) From the menu at the top of Outlook Express, click "Message" and select "Create Rule From Message..."

3) Verify that Outlook Express extracted the right email address to filter on – it should show up as "Where the From line contains \_\_\_\_\_\_" under "Rule Description" in box 3.

It should read "**adrp-list@memberclicks.com**". If not, change the email address by clicking on it.

4) Select "Move it to the specified folder" under "Select the Actions for your rule" in box 2.

5) Click on "specified" under "Rule description" box 3.

6) Select the folder you want messages from the specified sender to be filtered to. You can also create a new folder in this menu by clicking the button for "New Folder" and naming it whatever you like – ADRP or Listserv perhaps.

7) Click OK.

8) Give your rule a name under "Name of the rule".

9) Click OK.

10) Click OK again.